## How do I remove an order from the Shopify App?

| 1    | Navigate to the Simply Framed Shopify App from the backend of your Shopify store. |                                                                                                    |  |  |  |  |  |  |
|------|-----------------------------------------------------------------------------------|----------------------------------------------------------------------------------------------------|--|--|--|--|--|--|
|      |                                                                                   |                                                                                                    |  |  |  |  |  |  |
| 2    | From the homepage of the app, click "View {2} orders."                            |                                                                                                    |  |  |  |  |  |  |
|      | Home                                                                              |                                                                                                    |  |  |  |  |  |  |
| >    | Add<br>Favor<br>belov                                                             | new Simply Framed Favorites using our Designer<br>ites are your saved print and frame choices. Add new Favorites using the button<br># Read more<br>d Favorites                                                                                                    |  |  |  |  |  |  |
| >    |                                                                                   |                                                                                                    |  |  |  |  |  |  |
| & Fr | Link<br>Each<br>linkee<br>the F<br>Lir                                            | Link your products to Simply Framed Favorites Each of your products or variants can be linked to one of your saved Favorites. The linked product or variant will be fullfilled with the print and frame services specified by the Favorite. Read more Link your products |  |  |  |  |  |  |
|      | View<br>Wher<br>Fram<br>Vie                                                       | y your Simply Framed orders<br>n you have print and frame orders, use the button below to fulfill them with Simply<br>ed.                                                                                                    |  |  |  |  |  |  |
|      |                                                                                   |                                                                                                    |  |  |  |  |  |  |

Scribe

## 4 Click "Confirm cancellation"

| orders    |                                                                                                    |                              |          |         |         | 2 |  |
|-----------|----------------------------------------------------------------------------------------------------|------------------------------|----------|---------|---------|---|--|
|           | Item                                                                                                    | Customer                     | Quantity | Actions |         |   |  |
| : 06 2022 | A Bird View - 16 x 24 in                                                                                                    | Alex McHardy 👻               | 1        | Cancel  | Approve |   |  |
| c 05 2022 | Airplane - 11 x 17 in                                                                                                    | Michael Mahoney -            | 1        | Cancel  | Approve |   |  |
|           | Cancel fulfillment by Simply Framed of 1 order item X                                                                                                    |                              |          |         |         |   |  |
|           | This will stop the order items from getting fulfilled by Simply Framed, and cannot be undone without placing another order.<br>The order will remain unchanged in your shop. |                              |          |         |         |   |  |
|           |                                                                                                    | Go back Confirm cancellation |          |         |         |   |  |
|           |                                                                                                    |                              |          |         |         |   |  |
|           |                                                                                                    |                              |          |         |         |   |  |
|           |                                                                                                    |                              |          |         |         |   |  |
|           |                                                                                                    |                              |          |         |         |   |  |